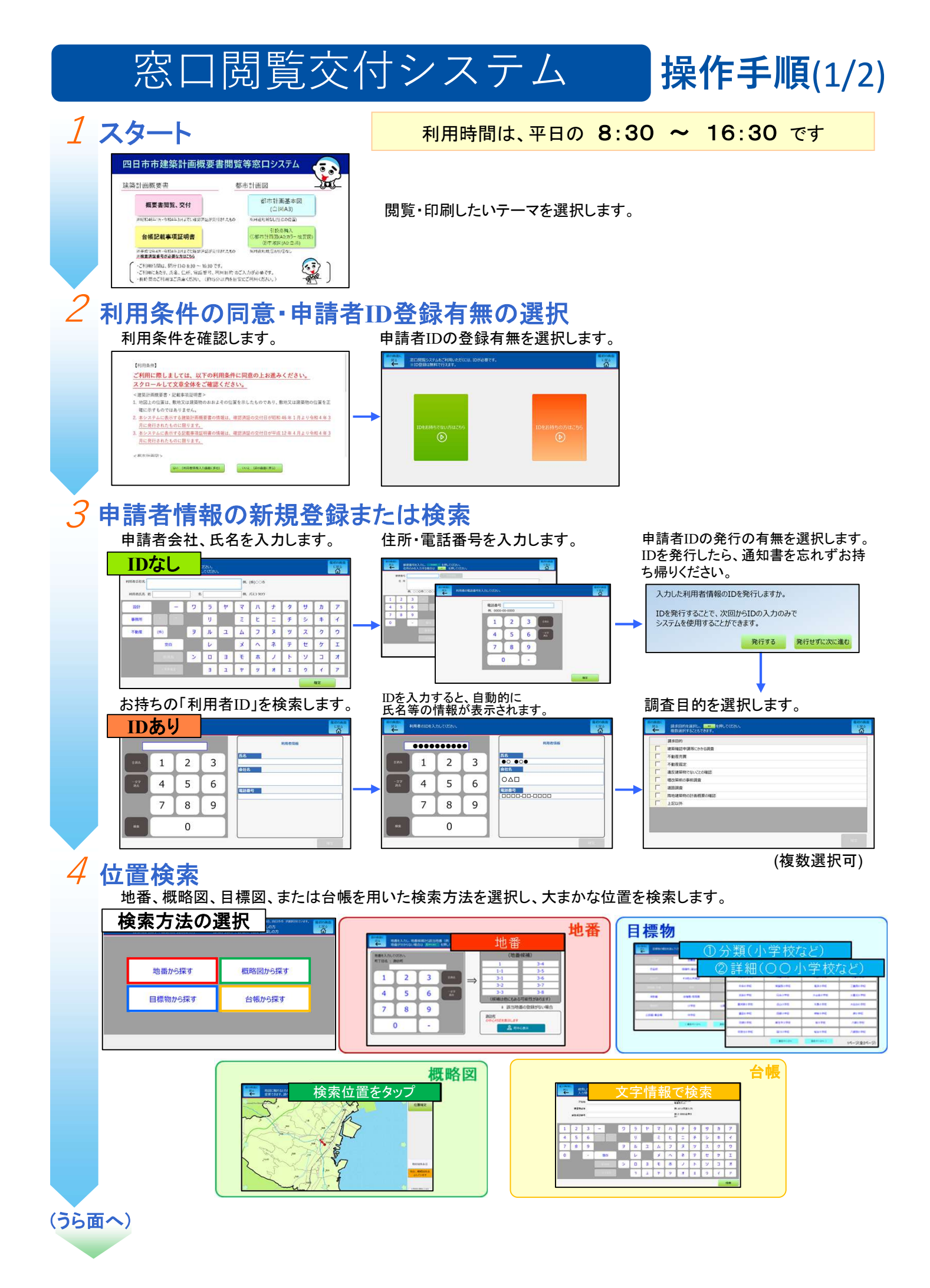

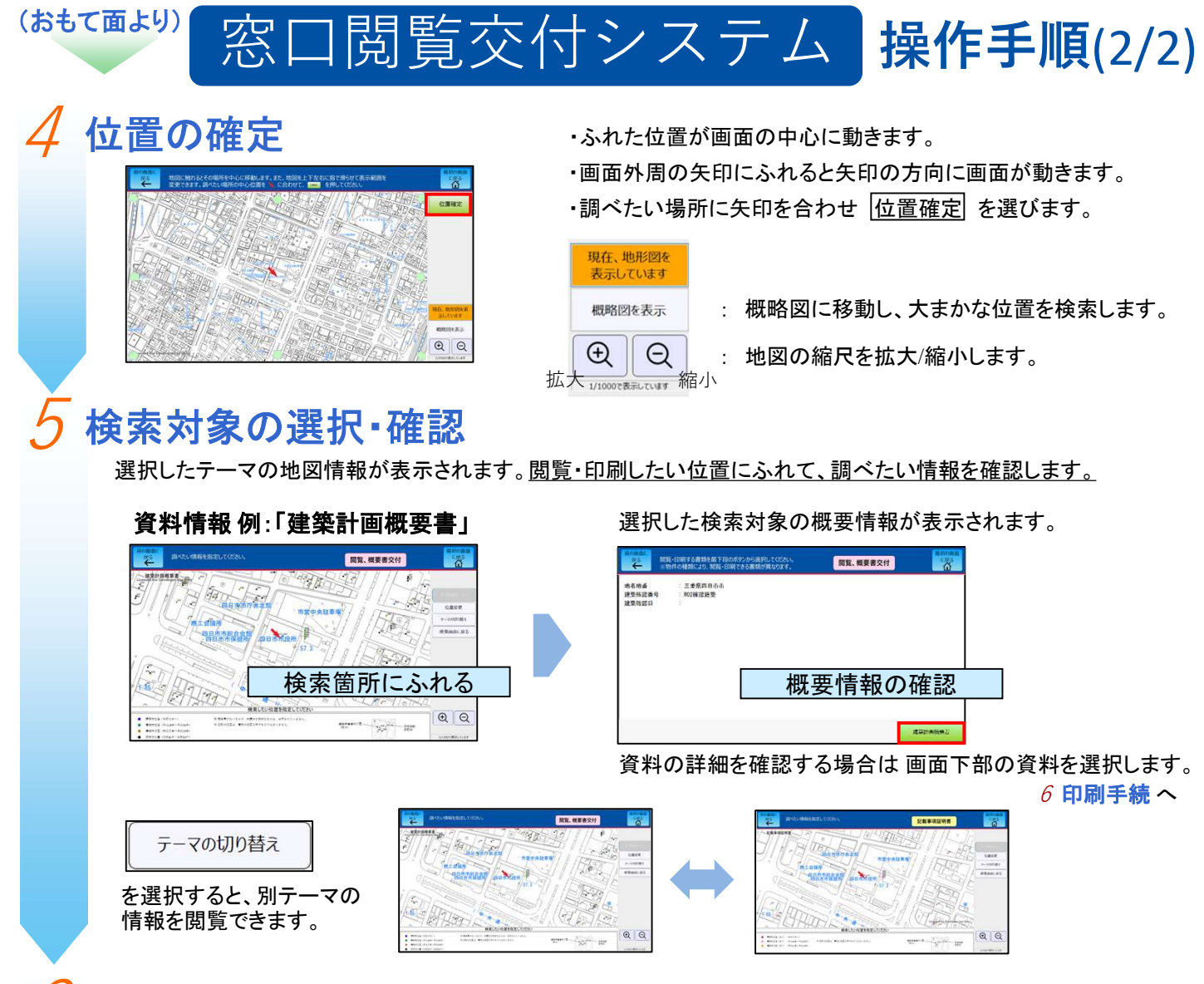

## 6 印刷手続

資料、地図を印刷する場合は印刷カートに入れるを選択します。※「前の画面に戻る」を選択して戻り、

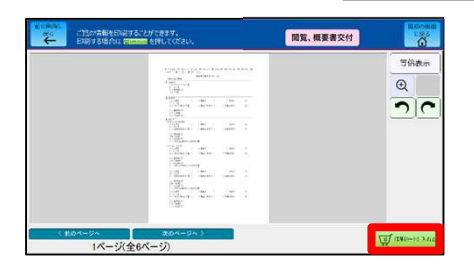

|                              | *##<br>Q |
|------------------------------|----------|
| 1201291010-1012-00120-00120- |          |

複数の図面をカートに追加することができます。

カートの内容を確認のうえ、印刷を選択すると確認画面が表示されますので、確定を選択すると、 資料、地図の印刷が開始されます。

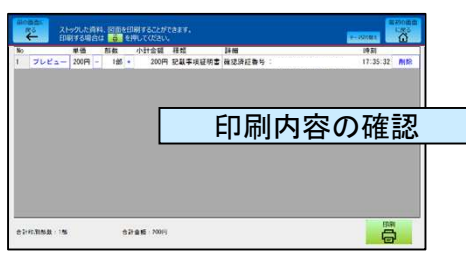

以上です。釣銭の取り忘れにご注意下さい。